# DNA Mokkula CS-15 käyttöliittymän päivitys Windows tietokoneella

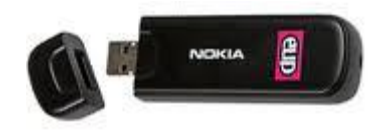

Tätä ohjetta tai sen osaa ei saa kopioida tai välittää missään muodossa ilman DNA Oy:n kirjallista suostumusta.

#### Tavaramerkit

Nokia on rekisteröity tavaramerkki.

Kaikki muut tässä ohjekirjassa mainitut tavaramerkit ovat omistajiensa tavaramerkkejä.

#### Huomautus

DNA varaa itselleen oikeuden tehdä muutoksia tähän ohjeeseen tai siinä kuvattiin tuotteisiin ilman erillistä ilmoitusta

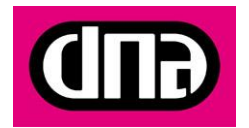

HUOM: Tarkista alla olevasta kuvasta tarvitsetko käyttöliittymä päivityksen Päivitys parantaa DNA Mokkula CS-15:a suorituskykyä. Mikäli sinulla on jonkin muun näköinen käyttöliittymä, kun alla olevassa kuvassa, päivitä DNA Mokkula CS-15

| Nokia Internet Modem |                                                   |    |
|----------------------|---------------------------------------------------|----|
| <b>î</b>             | ≤ 🖪 🖬 🖂                                           |    |
|                      | Internet-yhteys<br>Yhdistä tietokone Internettiin |    |
|                      | Viestit<br>Lähetä ja vastaanota viestejä          | i. |
| 2                    | Osoitekirja<br>Yhteystietojen ylläpito.           |    |
|                      | DNA<br>dna.fi                                     |    |
| •                    | DNA Nettikauppa<br>dna.fi/nettikauppa             |    |
| dna 36               | 36                                                |    |

### Päivityksen aloittaminen

HUOM: Päivitys pitää suorittaa järjestelmävalvojaoikeuksilla

Voit tehdä päivityksen CD-levyltä, USB-muistitikulta tai suoraan internetistä ladatusta tiedostosta. Tässä ohjeessa käydään läpi päivitys CD-levyltä. USB-muistitikulta tai internetistä ladattuna päivitys eroaa vain sillä tavalla, että päivitettävä tiedosto valitaan eri paikasta tietokoneen levyltä.

- 1) Käynnistä Windows-tietokone
- 2) Aseta CD-levy tietokoneen levyasemaan
- 3) Valitse Windows-tietokoneen ohjelmavalikosta käynnistä / start > Tietokone / Com-

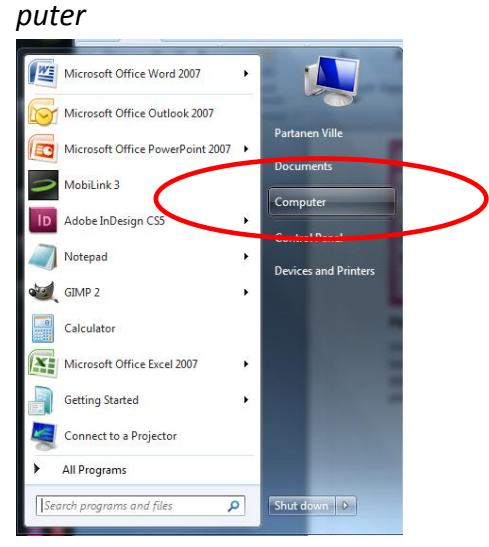

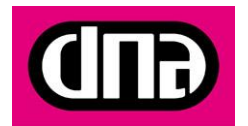

4) Valitse hiirellä CD-levy, jonka nimi DNA EUU 2010420. Paina kuvaa hiirellä kaksi kertaa. Valitse levyltä tiedosto DNA\_Software\_Updater\_CS-15\_2.16.11

| Computer > DVD RW Drive (D:) DNA EUU 20110420                                                                                                    |                                                                                                    |
|----------------------------------------------------------------------------------------------------|----------------------------------------------------------------------------------------------------|
| Organize 🔻 Burn to disc Erase this disc                                                                                                    |                                                                                                    |
| <ul> <li>★ Favorites</li> <li>■ Desktop</li> <li>B Downloads</li> <li>D Dropbox</li> <li>3 Dropbox</li> <li>3 Recent Places</li> <li>3 Documents</li> <li>J Music</li> <li>C Pictures</li> </ul>                                    | Name  Hes Currently on the Disc (5)  DNA_Software_Updater_CS-15_2.16.11  ULNokiaInternetModem.deb  EUU-Nokia-Internet-Modem.dmg |
| Videos         Computer         Default (C:)         DVD RW Drive (D:) DNA EUU 20110420         W dna (\lv.v.local\dfs) (K:)         Locar Dob. (Q)         W d0401818 (\lv.v.local\dfs\users) (U:)         W tetwork         K0964 |                                                                                                    |

5) Tietokone lähtee asentamaan päivitystä. Valitse päivityksen kieli:

| Nokia Internet Modem Setup                             |                                                                                                    |  |  |  |
|--------------------------------------------------------|----------------------------------------------------------------------------------------------------|--|--|--|
| Please choose the installation language from the list. |                                                                                                    |  |  |  |
|                                                        | English                                                                                                    |  |  |  |
|                                                        | Bahasa Indonesia<br>Čeština<br>dansk<br>Deutsch<br>English<br>español<br>français<br>italiano<br>magyar<br>Nederlands<br>norsk (bokmål)<br>polski<br>português<br>Português (Brasil)<br>romānă<br>slovenčina<br>suomi<br>svenska<br>Türkçe<br>Eλληνικό<br>pyccoviń<br>中文(简体)<br>中文(简体) |  |  |  |

6) Asennus alkaa, valitse "Seuraava"

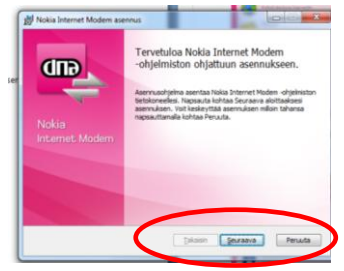

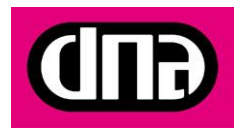

7) Hyväksy lisenssisopimus laittamalla kohtaan "Hyväksyn lisenssisopimuksen ehdot" ja paina sen jälkeen "Seuraava"

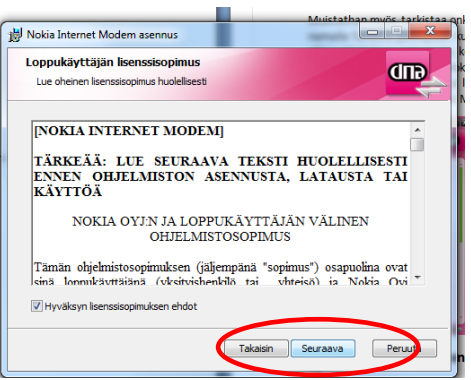

8) Hyväksy asennuspaikka painamalla "Seuraava"

| Nokia Internet Modem asennus                                                                                                    |                 |  |  |  |
|----------------------------------------------------------------------------------------------------|-----------------|--|--|--|
| Asennuskansion valinta<br>Valitse kansio, johon haluat asentaa Nokia Internet Moder                                                                                                    | m -ohjelmiston. |  |  |  |
| Asennusohjelma asentaa Nokia Internet Modem -ohjelmiston alla olevaan kansioon.<br>Asentaaksesi ohjelmiston tähän kansioon napsauta kohtaa Seuraava. Jos haluat vaihtaa<br>kansiota, paapauta kohtaa Selaa ja valitse haluamasi kansio. |                 |  |  |  |
|                                                                                                    |                 |  |  |  |
|                                                                                                    |                 |  |  |  |
| Kohdekansio:<br>Cl\Program Files\Nokia\Nokia Internet Modem\                                                                                                    | Selaa           |  |  |  |
| Oletuskansio Tarkista levytila Takaisin                                                                                                    | Seuraava Peruta |  |  |  |

9) Asenna päivitys painamalla "Asenna"

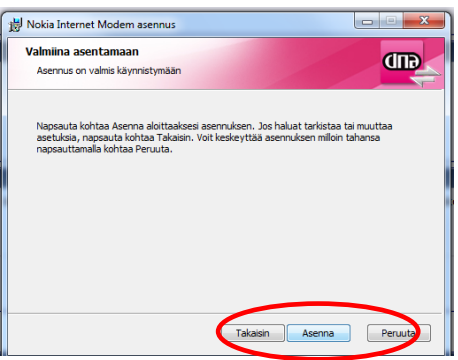

10) Ohjelma haluaa asentaa DNA Nettiturvan. Valitse asennuskieli, paina seuraava ja hyväksy kaikki kohdat kuten aiemmin. Jos et halua asentaa DNA Nettiturvaa, paina "Peruuta"

Nyt DNA Mokkula CS-15 on päivitetty. Päivityksen yhteydessä DNA Mokkula CS-15 käyttöliittymä uudistui. Uuden käyttöliittymän ohjeet löydät suoraan käyttöliittymästä kohdasta Apua. Muista päivittää myös DNA Mokkula CS-15:a ohjelmisto.

## Päivitysten tarkistaminen uudessa käyttöliittymässä

Muistathan myös tarkistaa onko Mokkulaasi saatavissa päivityksiä. Tarkistus tapahtuu painamalla "Tarkista päivitykset" kuvaa käyttöliittymästä. Mikäli päivitys on saatavilla, DNA suosittaa päivityksen tekemistä, koska se parantaa Mokkulan suorituskykyä. Tarkat ohjeet

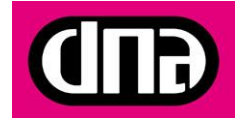

päivittämiseen löytyvät DNA Mokkula CS-15 tukisivulta osoitteesta <u>www.dna.fi</u> > Asiakaspalvelu > Matkapuhelin ja liikkuva laajakaista > DNA Mokkula tuotetuki ja ohjelmisto > Myynnistä poistuneet > DNA Mokkula CS-15

| Nokia Int | ternet Modem                                       | ? = X |
|-----------|----------------------------------------------------|-------|
| <b>î</b>  | ≤ 🖪 🔛 🖂                                            | GUD   |
| -         |                                                    | 1     |
|           | Internet-yhteys<br>Yhdistä tietokone Internettiin. | Î     |
|           | Viestit<br>Lähetä ja vastaanota viestejä.          |       |
| 2         | <b>Osoitekirja</b><br>Yhteystietojen ylläpito.     |       |
|           | DNA<br>dna.fi                                      |       |
| •         | DNA Nettikauppa<br>dna.fi/nettikauppa              |       |
| dna 3G    | 3G                                                 |       |

## Internetiin yhdistäminen uudessa käyttöliittymässä

Uudessa yhteysohjelmassa yhdistäminen tapahtuu seuraavasti:

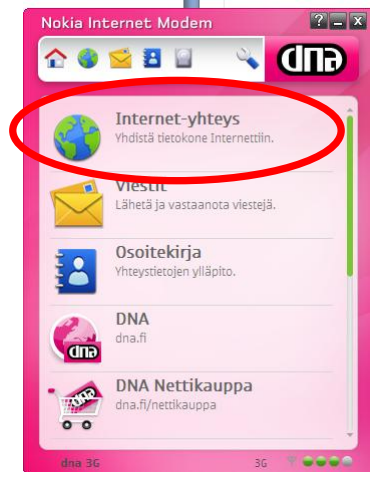

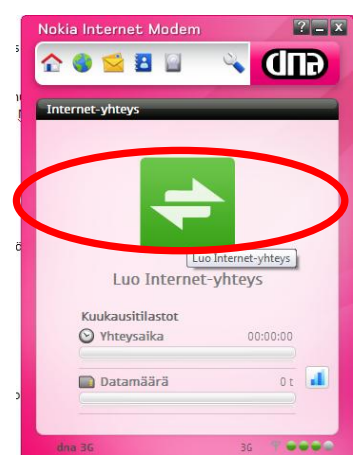

# Ongelmia?

DNA Asiakaspalvelu palvelee numerossa 044 144 044

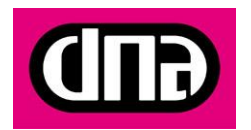